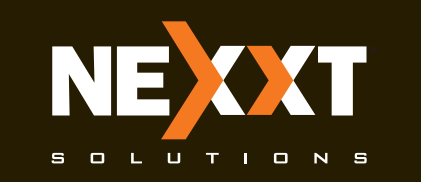

# Guía de instalación rápida

# 1

Gracias por preferir el nuevo router inalámbrico-N Nyx300 de Nexxt Solutions™. Si faltara cualquiera de los artículos mencionados, estuviera dañado o si no coincide con la lista, contáctese de inmediato con el proveedor adonde adquirió la unidad para su reemplazo.

- Router inalámbrico-N
- Adaptador de corriente de 110/220V
- Cable de red
- Guía de instalación rápida

# 2

# 1. Pasos preliminares

Este avanzado dispositivo de red funciona como router, repetidor universal y punto de acceso inalámbrico. Antes de configurar el router, debe asegurarse primero de contar con un servicio de internet de alta velocidad. La conexión más comúnmente utilizada en la actualidad es DSL o cable de banda ancha. La descripción que se utiliza en esta guía se basa en este tipo de conexión.

# 3

# 2. Descripción del producto Panel frontal

Los indicadores LED en la sección frontal del dispositivo exhiben la actividad en la red, el estado de conexión y de enlace de los puertos en tiempo real. Estos además se utilizan para el monitoreo y la identificación de problemas que puedan afectar el desempeño de la unidad.

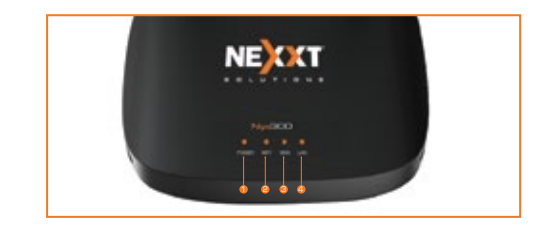

| Indicador<br>LED | Estado       | Descripción                                                                |
|------------------|--------------|----------------------------------------------------------------------------|
| 1. Conexión      | lluminado    | El sistema está funcionando correctamente                                  |
|                  | Apagado      | No se suministra corriente al router                                       |
| 2. Wi-Fi         | Apagado      | La radiodifusión inalámbrica está<br>inhabilitada                          |
|                  | lluminado    | La radiodifusión inalámbrica está<br>funcionando correctamente             |
|                  | Intermitente | El dispositivo está enviando o transmitiendo<br>datos en forma inalámbrica |
|                  | lluminado    | Un cable de ethernet está conectado<br>en este puerto                      |
| з. WAN           | Intermitente | El dispositivo está enviando o transmitiendo<br>datos por ese puerto       |
|                  | Apagado      | No se detecta un enlace activo en ese puerto                               |

# 5

| Indicador<br>LED | Estado       | Descripción                                                            |
|------------------|--------------|------------------------------------------------------------------------|
|                  | lluminado    | Un cable de ethernet está conectado<br>en este puerto                  |
| 4. LAN           | Intermitente | El dispositivo está enviando o transmi-<br>tiendo datos por ese puerto |
|                  | Apagado      | No se detecta un enlace activo en ese<br>puerto                        |
|                  |              |                                                                        |

# 6

#### Panel posterior

En el panel posterior se encuentran los conectores físicos de alimentación y para integrar los dispositivos clientes existentes de la red.

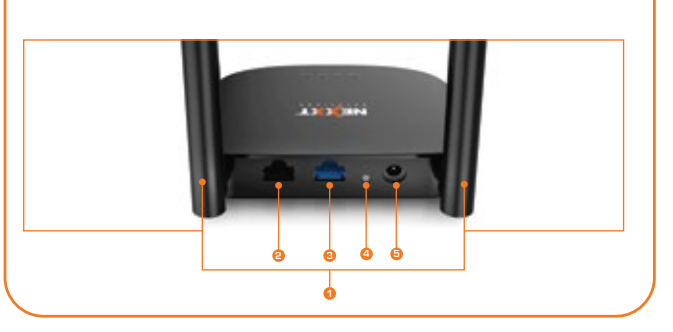

# 7

1. Antenas:Dos antenas omnidireccionales de 5dBi

- Puerto LAN: Conecte su computador de escritorio o portátil en su red a cualquiera de estos puertos ethernet RJ45.
- **3. WAN:** En este puerto RJ45 se conecta el módem DSL/ de cable o la línea de ethernet proveniente de su servicio de internet o ISP.
- WPS: Presione este botón durante 3 segundos para conectarse a la banda de 2.4GHz y usar la función WPS. (Cuando está habilitada, los dispositivos móviles se conectan a la red directamente sin necesidad de ingresar una contraseña).
   Reposición:

#### Oprima este botón durante al menos 5 segundos para restablecer la configuración original del router. El dispositivo debe estar encendido para hacer efectiva esta función.

5. Entrada de CC:Conecte el adaptador de corriente incluido en este conjuntor.

# 8

## 3. Instalación de componentes físicos

 Primero defina la ubicación óptima del router. Generalmente el mejor lugar se sitúa al centro de su red inalámbrica, orientando la antena en posición vertical.

**2.** Proceda a conectar el módem al puerto WAN del router utilizando el cable de ethernet suministrado.

3. Conecte su PC al router de utilizar una conexión con cables.

**4.** Inserte un extremo del adaptador de corriente suministrado en el conjuntor de CA ubicado en el panel posterior del router, antes de enchufar el otro extremo a un tomacorriente estándar de la pared.

# 9

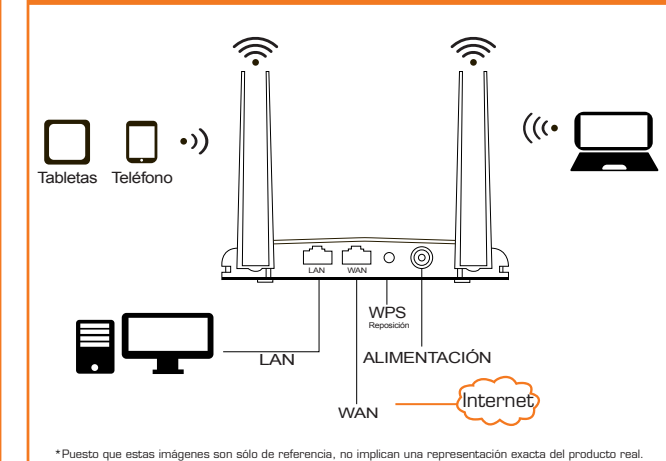

# 10

4. Configuración de la Interfaz del usuario basada en la web Windows Security iexplore.exe

11

12

3.La página de inicio aparece desplegada en este paso. En esta ventana el usuario puede cambiar parámetros básicos, como el Identificador de la red (SSID) y la Contraseña. Esta página también le permite cambiar el idioma al español. Elija su Tipo de conexión y haga clic en Guardar /OK cuando termine. Para los fines de esta guía, se ha seleccionado la opción DHCP (Configuración automática).

1

- Abra un navegador de internet para ingresar a la interfaz principal de la web. Escriba la dirección IP predeterminada del router: 192.168.0.1 en la barra correspondiente y luego oprima el botón de Retorno en el teclado.
- 2.Aparece una ventana en la pantalla pidiéndole el nombre de usuario y contraseña para ingresar al dispositivo. El nombre de usuario/contraseña es admin en ambos casos. Haga clic en OK u oprima Retorno para continuar.

| Varning: Your user name and p<br>asic authentication on a conn | assword will be sent using |
|----------------------------------------------------------------|----------------------------|
| and addressed on one com                                       | eccont that only secure.   |
| User name                                                      |                            |
| Descurad                                                       |                            |
| Password                                                       |                            |
| Remember my credentials                                        |                            |
| Nemenines my credennais                                        |                            |
| _ Neitenber ny credentais                                      |                            |

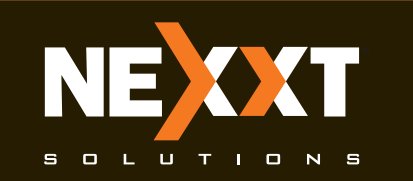

# Guía de instalación rápida

# 13

| tarquage Erglish 🗸  |                                | Advanced 0     |
|---------------------|--------------------------------|----------------|
| 670                 | <b>3</b>                       | <u>m-m</u>     |
| Access Point (AP)   | R Rouber                       | O Repeater     |
| Netroik Name (SBD): | Novot, Nyx300                  |                |
| Key Value:          | 12345678                       |                |
| Connection Type:    | ORive1 IP Ratio Config. (DHCP) | OPPINE DUALU   |
| Ploot Name          | Next_8196C2                    |                |
|                     | TA 75 55 55 55 55 55           | Just Ell Clear |

# 14

4.Con el fin de visualizar las opciones avanzadas del router, haga clic en el ícono de Configuraciones avanzadas (rueda dentada) que aparece en el extremo superior derecho de la página de inicio. Se le pedirá ingresar un nombre de usuario y contraseña. El nombre de usuario y contraseña predeterminados es admin en ambos casos.

# Constrained Constrained

# 15

5. La página de Configuraciones avanzadas permite la programación de parámetros adicionales del router, tales como como la Calidad de servicio (QoS),Cortafuegos, Red, entre otros.

|                                                                                                    | NEALI                                                                                                    | windunst in nourse                                                                                                    |  |  |  |  |
|----------------------------------------------------------------------------------------------------|----------------------------------------------------------------------------------------------------|----------------------------------------------------------------------------------------------------|--|--|--|--|
| The Contents                                                                                                    | Service and the service of the service of the servi |                                                                                                    |  |  |  |  |
| a second                                                                                                    | The fails where cannot party and serve land information of the device, so using associations, VLAN<br>wittings, LAN settings, INNE settings on                                                                                                    |                                                                                                    |  |  |  |  |
| and the second second s | System and and second                                                                                                    | Sprice was and water to the second second second second second second second second second second second second                                                                                                    |  |  |  |  |
| Frond<br>God Group<br>Com Lettings                                                                                                    | Plate .                                                                                                    | 100 M 100 M |  |  |  |  |
|                                                                                                    | Up Trine                                                                                                    | Dianta Mourial Nervalesi Zisesando                                                                                                    |  |  |  |  |
|                                                                                                    | Feminan Varian                                                                                                    | 162 NO 1 NO 1 NO 1 1 0                                                                                                    |  |  |  |  |
|                                                                                                    | Paradeor Talka                                                                                                    | 3247-65-96 N. 83                                                                                                    |  |  |  |  |
| A Logard                                                                                                    | Winnerse Configuration and                                                                                                    |                                                                                                    |  |  |  |  |
|                                                                                                    | universities Microbio                                                                                                    | 4                                                                                                    |  |  |  |  |
|                                                                                                    | Arri .                                                                                                    | 10008-04                                                                                                    |  |  |  |  |
|                                                                                                    | 190                                                                                                    | Ne=1,010CD                                                                                                    |  |  |  |  |
|                                                                                                    | Ukannal                                                                                                    |                                                                                                    |  |  |  |  |
|                                                                                                    | Auth- and Lincogher-                                                                                                    | Introd Second                                                                                                    |  |  |  |  |
|                                                                                                    | anne                                                                                                    | IT ED ACIM MICE                                                                                                    |  |  |  |  |
|                                                                                                    | Accessible Darts                                                                                                    | 1                                                                                                    |  |  |  |  |
|                                                                                                    | 148 Configuration and Res                                                                                                    |                                                                                                    |  |  |  |  |
|                                                                                                    | Allow IP Photosol                                                                                                    | Find #                                                                                                    |  |  |  |  |
|                                                                                                    | of Assessed                                                                                                    | 1011001                                                                                                    |  |  |  |  |
|                                                                                                    | Subset No.8                                                                                                    | 200.000.000.0                                                                                                    |  |  |  |  |
|                                                                                                    | Derived Contents                                                                                                    | 102 100 1                                                                                                    |  |  |  |  |
|                                                                                                    | Decir Secur                                                                                                    | Brainet                                                                                                    |  |  |  |  |
|                                                                                                    | the altern                                                                                                    | 10-42-404 IM CR                                                                                                    |  |  |  |  |
|                                                                                                    | second configurations and the                                                                                                    | and the second second second second second second second second second second second second second second second                                                                                                    |  |  |  |  |
|                                                                                                    | Advant of Physics I                                                                                                    | Childr Company                                                                                                    |  |  |  |  |
|                                                                                                    | of Astronom                                                                                                    | 102 000 1.24                                                                                                    |  |  |  |  |
|                                                                                                    | Total Mod                                                                                                    | 175.29(10) 8                                                                                                    |  |  |  |  |
|                                                                                                    | Darland Guildeney                                                                                                    | 102 102 1 1                                                                                                    |  |  |  |  |
|                                                                                                    | and address                                                                                                    | and a second second                                                                                                    |  |  |  |  |
|                                                                                                    | 1994                                                                                                    | 100 MILLS                                                                                                    |  |  |  |  |

# 16

#### 5. Cómo conectarse a Wi-Fi usando Windows 10

 Para conectarse al router en forma inalámbrica, haga clic en el ícono de conexión inalámbrica en su barra de tareas.

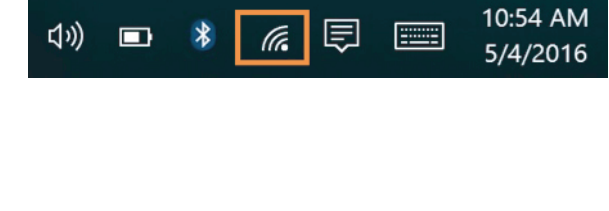

# 17

2. Proceda a seleccionar ahora la red inalámbrica deseada, seguida de **Conectar**. El identificador SSID inalámbrico predeterminado es Nexxt\_XXXXXX (en donde la 'x' representa los últimos dígitos de la dirección MAC).

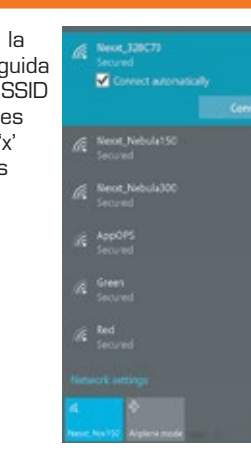

# 18

3. Ingrese la contraseña preasignada o la definida por el usuario, de haber programado una, y luego haga clic en **Siguiente** para continuar.

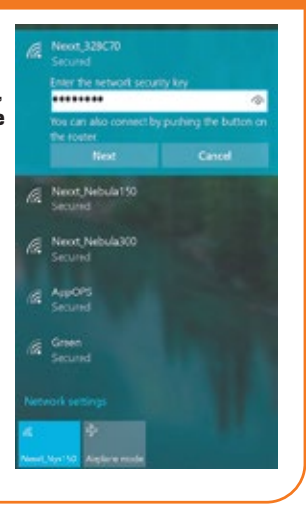

# 19

# 20

## Declaración de la Comisión Federal de Telecomunicaciones

Tras haber sido sometido a todas las pruebas pertinentes, se ha comprobado que este equipo cumple con los límites establecidos para dispositivos digitales Clase B, conforme a la Sección 15 del Reglamento de la Comisión Federal de Comunicaciones (FCC). Tales límites definen los niveles máximos permisibles a las interferencias nocivas de la energía radioeléctrica en instalaciones residenciales. Puesto que el actual equipo genera, utiliza y puede radiar energía radioeléctrica, si no observa las instrucciones relativas a la instalación y operación del dispositivo, puede provocar interferencias nocivas a las comunicaciones por radio. Sin embargo, no es posible garantizar que no se producirá interferencia alguna en una instalación determinada.

# 21

Dado el caso de que el equipo interfiriera en la recepción de aparatos de radio o televisión, lo cual se puede determinar al apagar y volver a encender el dispositivo, le recomendamos al usuario que intente una o más de las siguientes medidas con el objeto de corregir la situación:

- Vuelva a orientar o cambie la ubicación de la antena receptora.

- Aumente la distancia que separa al equipo del aparato receptor.

Conecte el equipo a un toma de corriente situado en un circuito distinto al cual está enlazado el receptor.
Solicite asistencia al distribuidor o a un técnico experimentado en radio o aparatos de TV.

22

iAdvertencia!

Cualquier modificación sin la expresa aprobación de la parte responsable puede anular la facultad del usuario para operar el equipo.

FCC ID: X4YNNX300

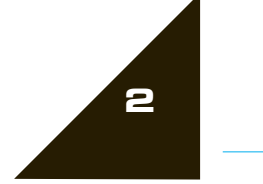